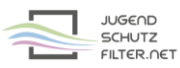

## Anleitung: pfsense 2.4.4 mit vorgelagertem Proxy jugendschutzfilter.net:3128

- 1. Öffne im Browser die Verwaltungsoberfläche von pfsense.
- 2. Gehe zu >> Services >> Squid Proxy Server und aktiviere bzw. kontrolliere folgende Proxy-Einstellungen:

| Squid General Settings   |                                                                                                    |
|--------------------------|----------------------------------------------------------------------------------------------------|
| Enable Squid Proxy       | Check to enable the Squid proxy. Important: If unchecked, ALL Squid services will be disabled and stopped.                                                                                                    |
| Keep Settings/Data       | If enabled, the settings, logs, cache, AV defs and other data will be preserved across package reinstalls.<br>Important: If disabled, all settings and data will be wiped on package uninstall/reinstall/upgrade.       |
| Proxy Interface(s)       | LAN         WAN         loopback         The interface(s) the proxy server will bind to. Use CTRL + click to select multiple interfaces.                                                                                |
| Proxy Port               | 3128<br>This is the port the proxy server will listen on. Default: 3128                                                                                                    |
| ICP Port                 | This is the port the proxy server will send and receive ICP queries to and from neighbor caches.<br>Leave this blank if you don't want the proxy server to communicate with neighbor caches through ICP.                |
| Allow Users on Interface | If checked, the users connected to the interface(s) selected in the 'Proxy interface(s)' field will be allowed to use the proxy.<br>There will be no need to add the interface's subnet to the list of allowed subnets. |
| Patch Captive Portal     | This feature was removed - see Bug #5594 for details!                                                                                                    |
| Resolve DNS IPv4 First   | Enable this to force DNS IPv4 lookup first.                                                                                                    |

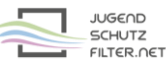

- 3. Klicke auf folgende Schaltfläche am unteren Ende der Seite:
- 🔅 Show Advanced Options
- 4. Ergänze bei Advanced Features folgenden Eintrag:

 Custom Options (Before Auth)
 never\_direct allow all cache\_peer jugendschutzfilter.net parent 3128 0 no-query no-digest default login=user:password

Ersetze dabei user und password durch die aktuellen Zugangsdaten der Schule.

5. Speichere diese Änderungen mit folgender Schaltfläche:

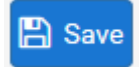

6. Starte den lokalen Squid-Proxy von pfsense über die Schaltfläche rechts oben neu:

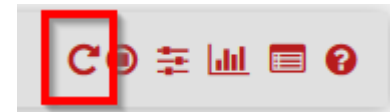

7. Trage den lokalen Proxy im Browser der Clients ein.